# TR8100V-WiFi Pairing Manual for iphone 奈

#### Get ready for connection

Go to the App Store, download "Hi Thermostat" app and install it. Then create an account with your email address and sign in; Ensure you are connected to your WiFi network, keep your phone, your thermostat, and your WiFi router as close as possible.

- On your thermostat, press POWER to turn your thermostat off
- Press and hold the top right corner of your thermostat for about 5 seconds until you see "Menu 11";
- 8 Press and hold the Down button until you see "REF", wait for a few seconds until the wifi symbol is flashing on screen.

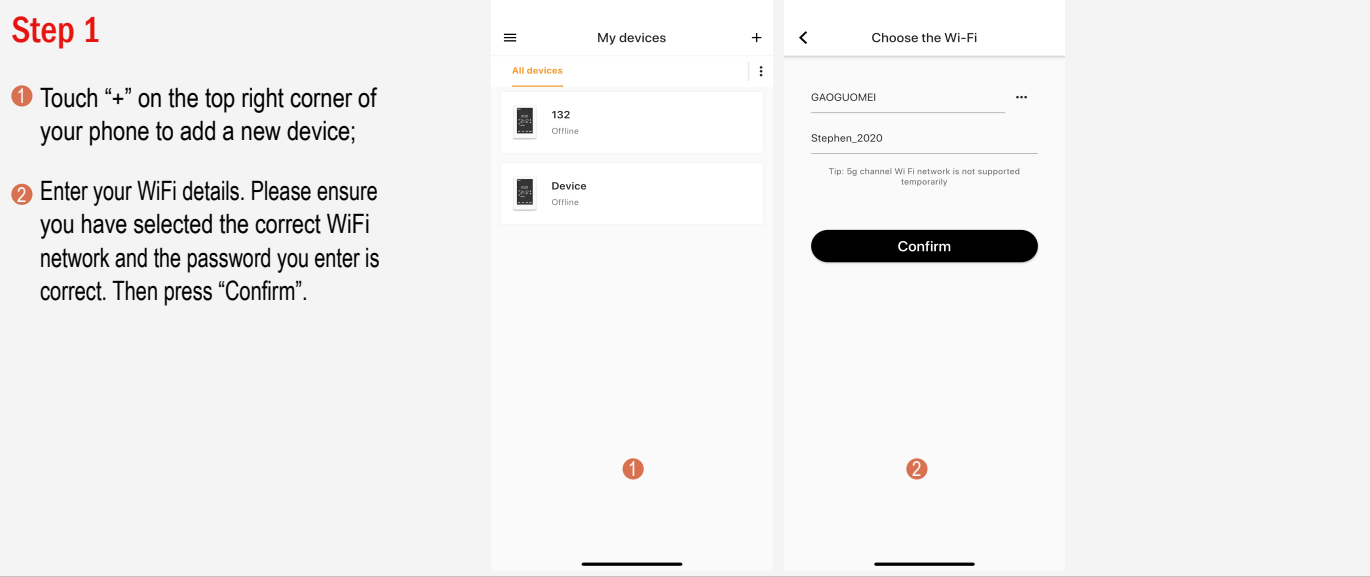

### Step 2

- Press "Connect".
- Press "Join" as your phone wants to join device's WiFi hotspot named XPG-GAgent-xxxx;
- Press "Join" as your phone needs to go back to your orignal WiFi network. The connection process is automatically completed. Now your thermostat is accessable via the app.

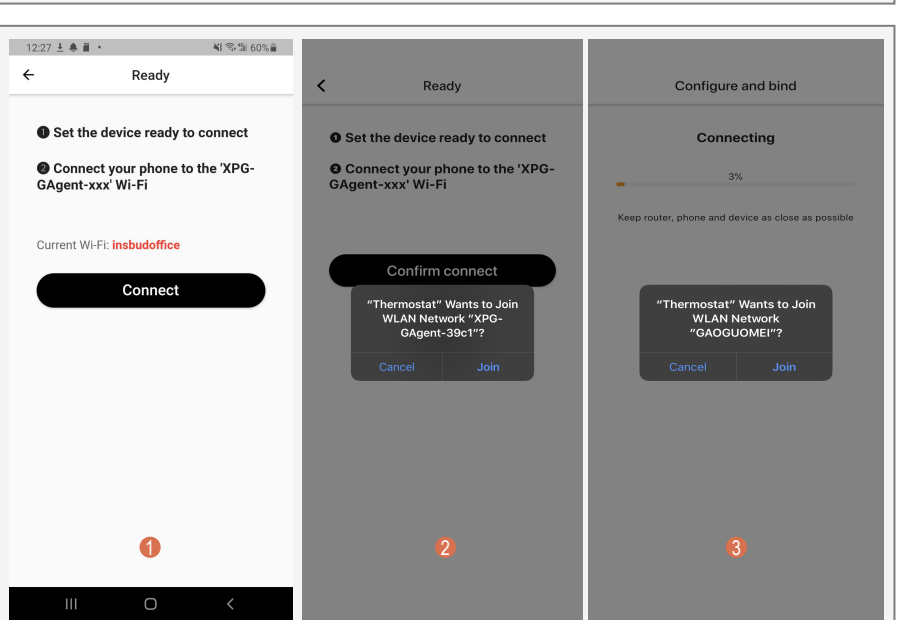

### **Trouble Shooting**

Some phones might not be able to join device's WiFi hotspot automatically. In this case, please do it manually. Follow steps below,

- In Step 2, befor pressing "Connect", please go to your phone's Settings - WLAN
- Connect your phone to device's WiFi hotspot named XPG-GAgent-xxxx;

Once connected to XPG-GAgent-xxxx, return back to the thermostat App and follow Step 2 above

| 4:00                                                                                     | ::!. 🗢 🔳                 | 4:00                           | ::!. 🗢 🔳       |
|------------------------------------------------------------------------------------------|--------------------------|--------------------------------|----------------|
| Settings WLAN                                                                            |                          | Settings WLAN                  |                |
|                                                                                          |                          | WLAN                           |                |
| WLAN                                                                                     |                          | XPG-GAgent-ec5e                | <b>≜</b> ବ (j) |
| ✓ insbudoffice                                                                           | ۵ 🗢 ۱                    |                                |                |
|                                                                                          |                          | MY NETWORKS                    |                |
| MY NETWORKS                                                                              | -                        | INSBUDNEW                      | 🔒 🗢 🚺          |
| insbudoffice5G                                                                           | â 중 (i)                  | insbudoffice                   | a 🗢 i          |
| XPG-GAgent-ec5e                                                                          | ₽ \$ (]                  | insbudoffice5G                 | a 🗢 i          |
| OTHER NETWORKS                                                                           |                          | OTHER NETWORKS                 |                |
| ChinaNet-fYeN                                                                            | a 🗢 i                    | ChinaNet-fYeN                  | a 🗟 🛈          |
| iTV-fYeN                                                                                 | ۵ 🗢 і                    | iTV-fYeN                       | a 🧟 i          |
| Other                                                                                    |                          | NJWAP                          | a 후 🚺          |
|                                                                                          |                          | Other                          |                |
| Apps Using WLAN & Cellular                                                               | >                        | outon                          |                |
|                                                                                          |                          | Appa Liging Will AN & Colledar |                |
| Enable WAPI                                                                              |                          | Apps Using WLAN & Cellular     | ,              |
|                                                                                          |                          | 5 11 1110                      |                |
| Ask to Join Networks                                                                     | Notify >                 | Enable WAPI                    |                |
| Known networks will be joine to matically.<br>networks are available, you to notified of | lf no known<br>available | Ask to Join Networks           | Notify >       |

see overleaf for Android phone

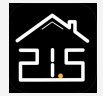

# TR8100V-WiFi Pairing Manual for Android Phone 奈

#### Get ready for connection

Go to Google Play, download "Temp Control" app and install it. Then create an account with your email address and sign in; Ensure you are connected to your WiFi network, keep your phone, your thermostat, and your WiFi router as close as possible.

- On your thermostat, press POWER to turn your thermostat off
- Press and hold the top right corner your thermostat for about 5 seconds until you see "Menu 11";
- 8 Press and hold the Down button until you see "REF", wait for a few seconds until the wifi symbol is flashing on screen.

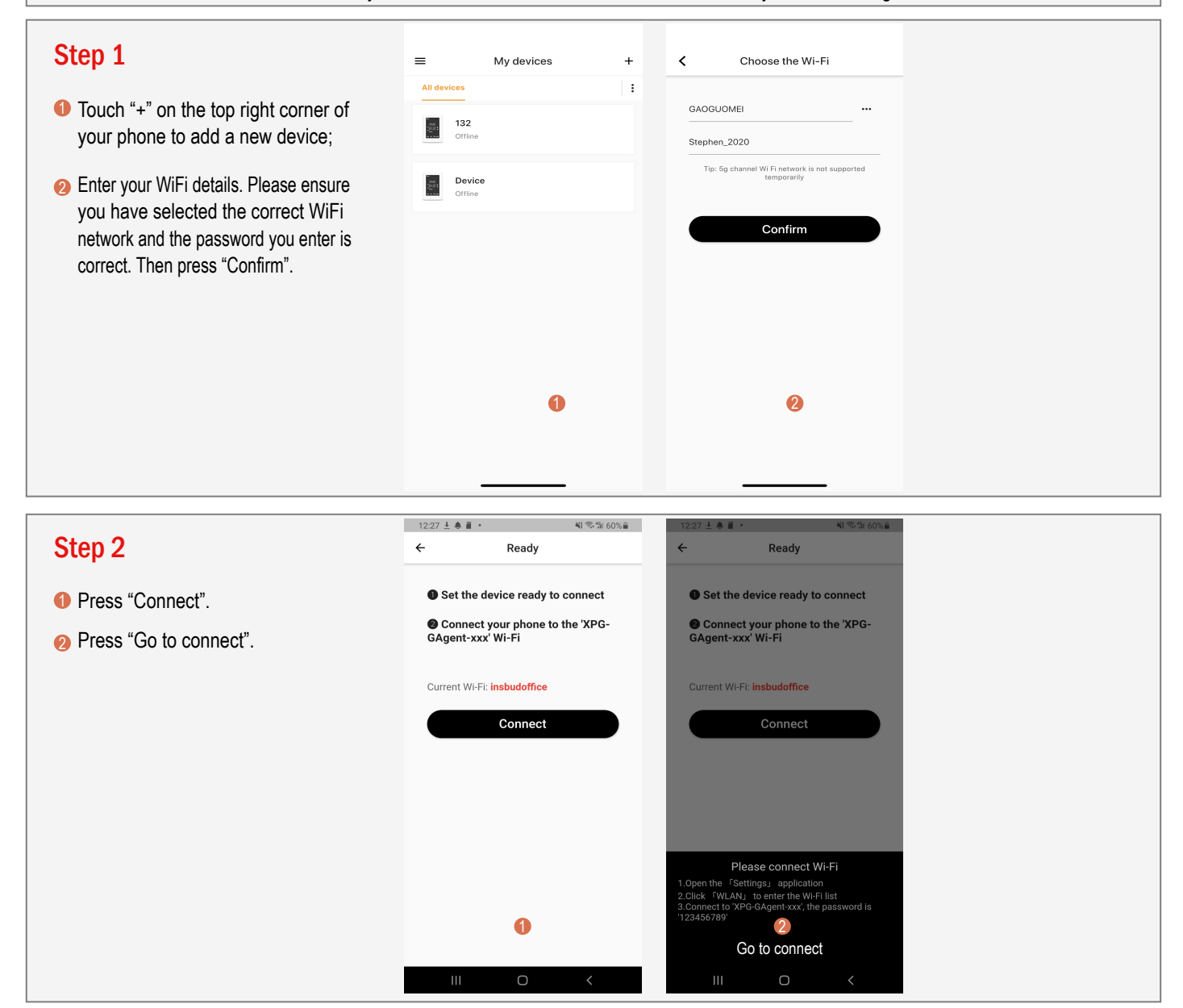

## Step 3

- Now your phone automatically goes to WLAN settings page.
- Connect your phone to device's WiFi hotspot named XPG-GAgent-xxxx;
- Once connected to XPG-GAgent-xxxx, return back to the thermostat App and the connection process will automatically be completed. Now your thermostat is accessable via the app.

| 13:51 🖾 🖾 📱 🔹      | NE 🖘 🗐 36% 🗎 | 13:51 🔄 🔄 📕                             | ₩\$\$\$\$#36% | 13:51 🖸 😇 📕 • 🛛 💐 🕾 🗐 36% 🛔                        |
|--------------------|--------------|-----------------------------------------|---------------|----------------------------------------------------|
| < WLAN             | × :          | < WLAN                                  | × :           | Configure and bind                                 |
| On                 | •            | On                                      | •             | Connecting                                         |
| Current network    |              | Current network                         |               | 100%                                               |
| Connected          | \$           | Reference Se Connected without internet | <b>8</b>   \$ | Keep router, phone and device as close as possible |
| Security detection |              | Security detection                      |               |                                                    |
| Available networks |              | Available networks                      |               |                                                    |
| XPG-GAgent-ec5e    |              | insbudoffice                            |               | Bind successfully                                  |
|                    |              |                                         |               |                                                    |
| 🧟 insbudoffice5G   |              | insbudoffice5G                          |               |                                                    |
| 🛜 ChinaNet-fYeN    |              | 🗟 ChinaNet-fYeN                         |               |                                                    |
| 🛜 iTV-fYeN         |              | 🛜 iTV-fYeN                              |               |                                                    |
| 휾 NJWAP 1          |              | 🗟 NJWAP 2                               |               | 3                                                  |
| III O              | <            | III O                                   | <             |                                                    |